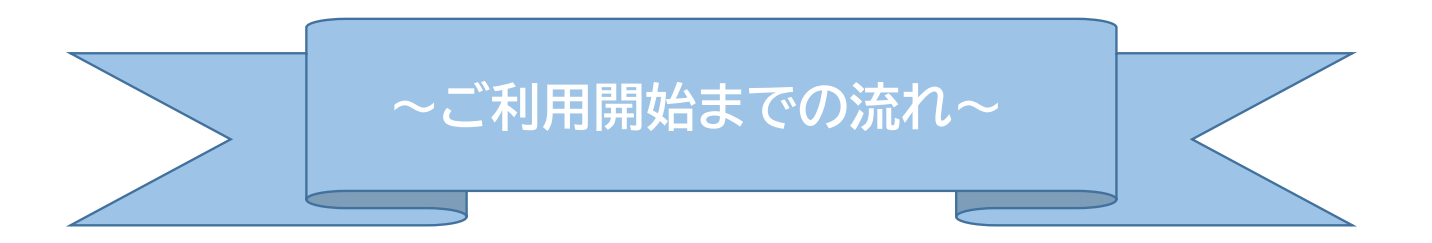

<mark>スマートフォンにて初期設定</mark>をお願いします \*パソコンにはワンタイムパスワードはインストールできません

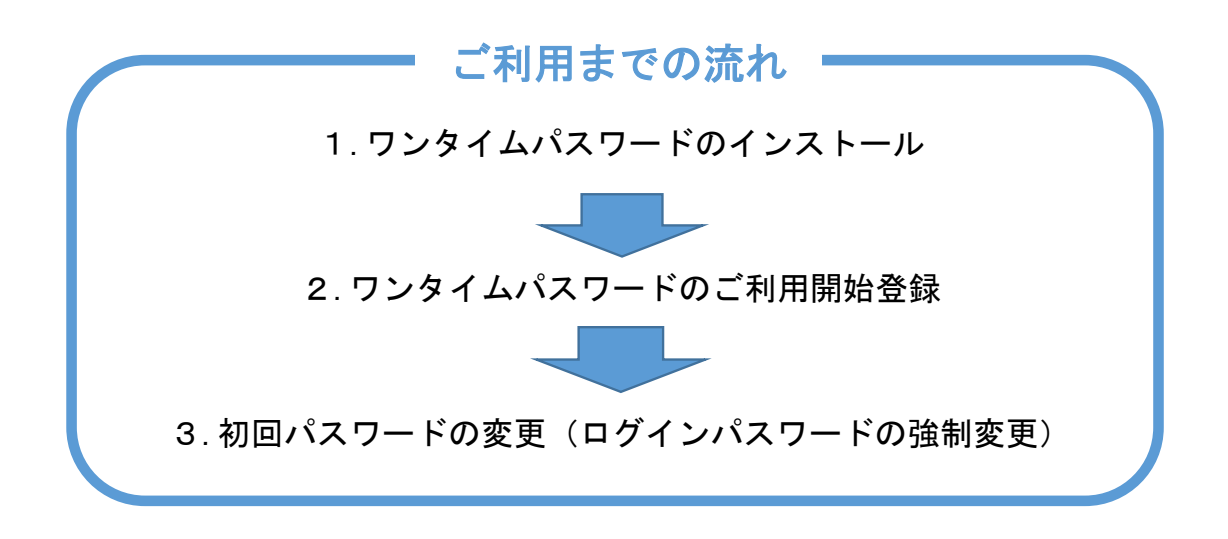

## 1. ワンタイムパスワードのインストール

| iPhone             | Android     |                                           |
|--------------------|-------------|-------------------------------------------|
| App Store          | Google play |                                           |
| App Store からダウンロード | Google play | 「しんきん(個人)ワンタイム<br>パスワード」をダウンロード<br>して下さい。 |
|                    |             |                                           |